## 校级科研项目申报系统使用指南

1.为了能使您的录入界面和功能达到最佳效果,请优先使用 Google 浏览器, IE 浏 览器、Firefox 浏览器或其他浏览器请设置好兼容性。

2.从学校主页服务大厅进去后, 仅限校内或 VPN 后使用:

(1) 校外入口:如您在校外,请登录 VPN 后进入服务大厅,地址:https://wvpn.jsjzi.edu.cn/或 https://vpn.jsjzi.edu.cn;

(2) 校内入口:如您使用校园网络,请直接进入服务大厅,地址:http://service.jsjzi.edu.cn/;

(3) 服务大厅下的"科研管理"栏目,微信扫码或账号登录(账号为工号,初始密码为mjsjz@身份证后8位)。

3.校内网可科技处主页"科技统计"端口(见图1),账号密码登录(账号为工号,初始密码为6个"6"、6个"8"或者6个"1")或微信扫码登录。

4.外网可从智慧门户下"科研管理系统"微信扫码或账号登录(账号为工号,初始密码为mjsjz@身份证后8位)。

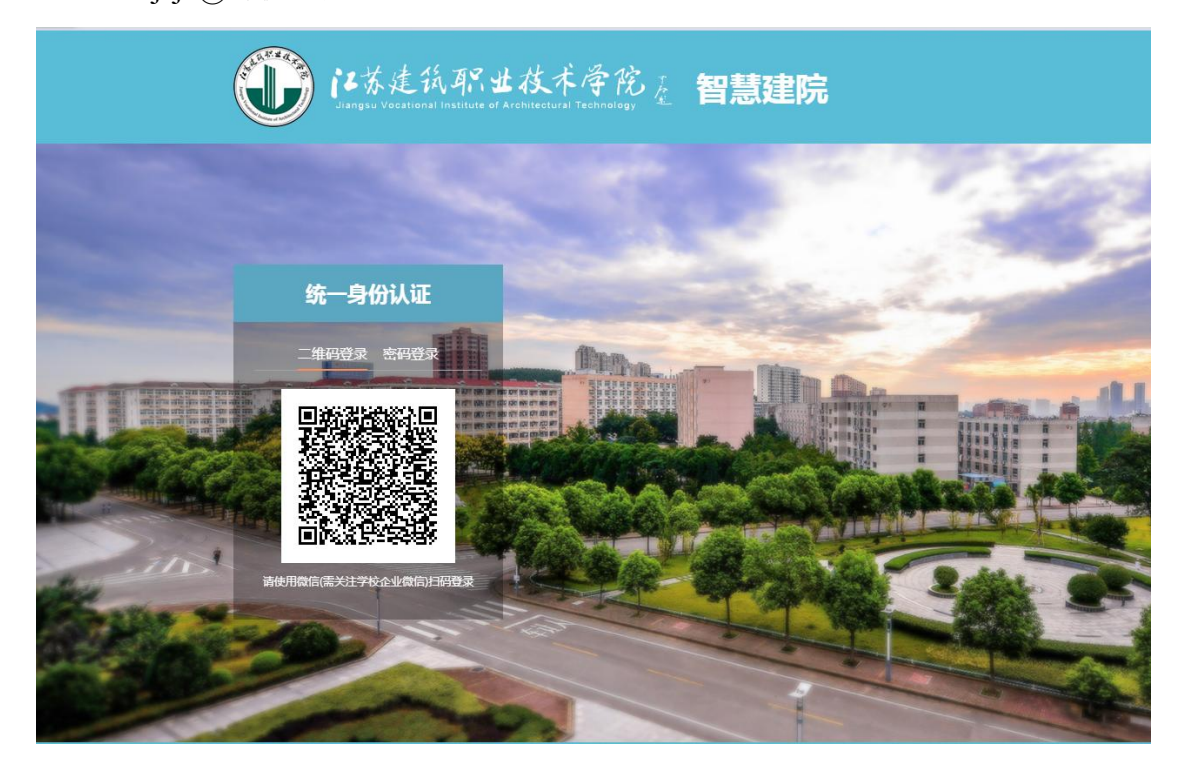

图1 科研系统个人登录界面

5.登录系统后,请务必首先在页面右上角单击您的姓名完善您的个人基本信息, 否则系统没法统计和校核个人成果,影响绩效核算。如图2所示。

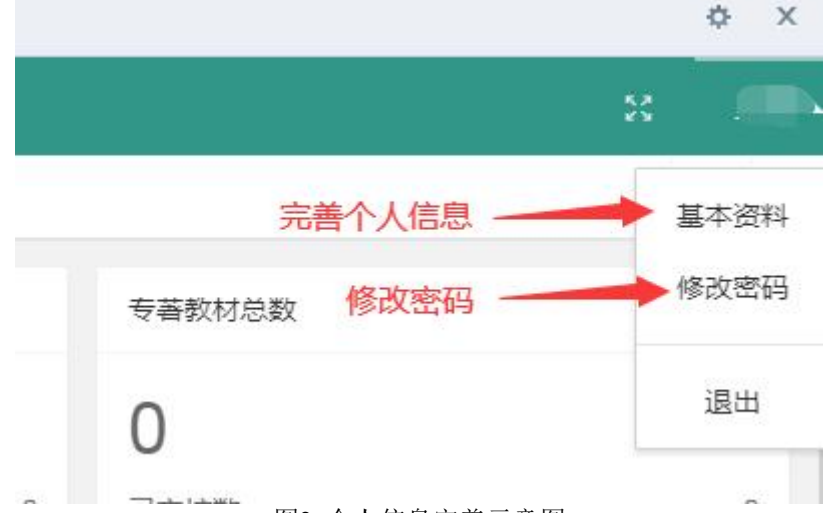

图2 个人信息完善示意图

6.单击展开页面左侧"校内项目申报"菜单,进行申报信息填写。如图3所示。

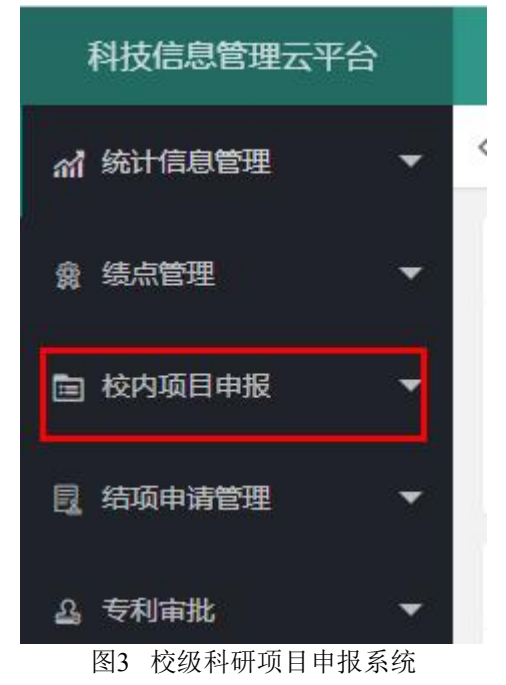

7.其他未尽事宜咨询科技处。